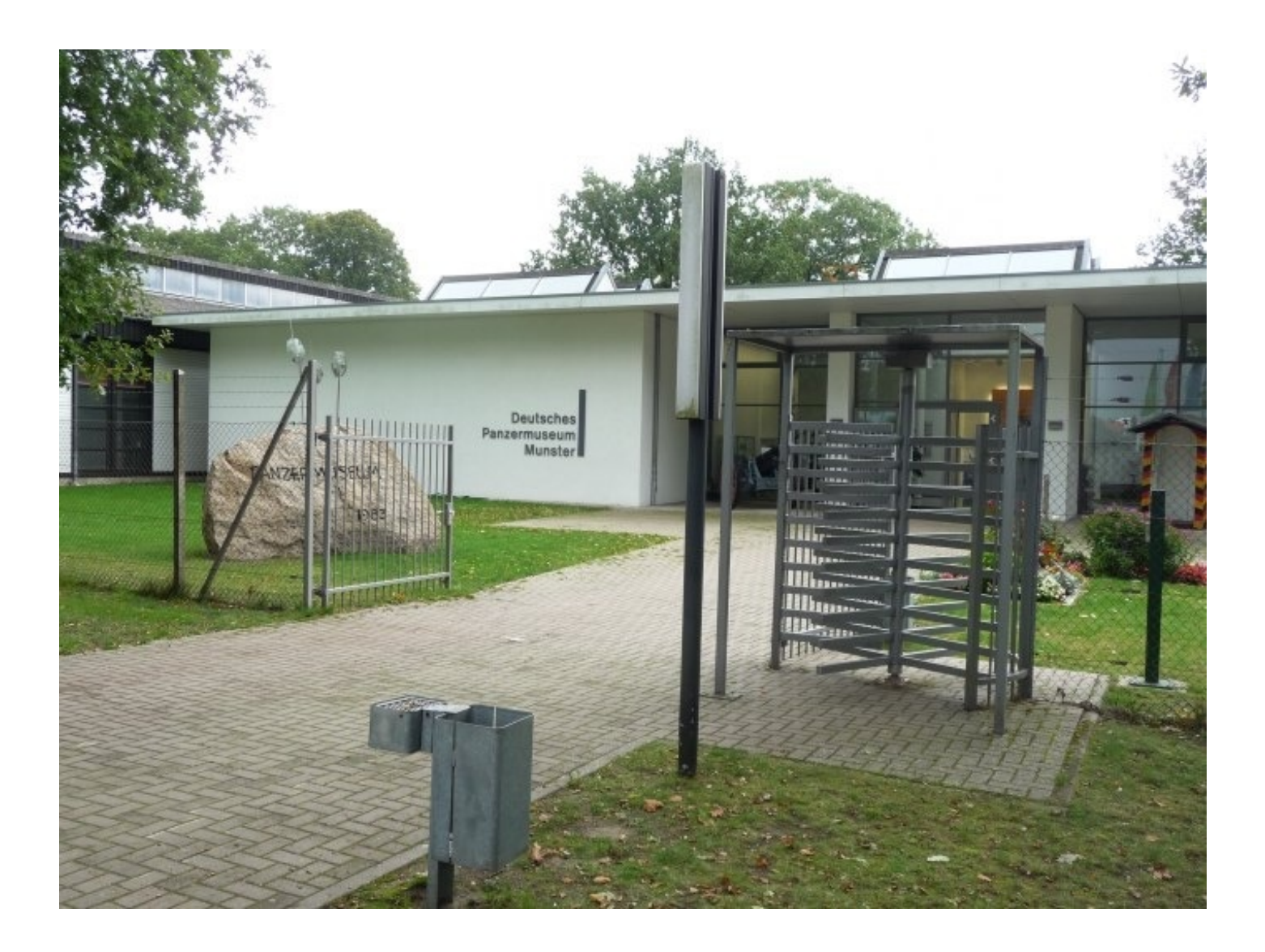

ドイツ・ムンスターにあるパンツァーミュージアム(戦車博物館)は、ドイツ戦車を中心とした数々の戦車が展示されている博物館です。中でも第二次世界大戦期のドイツ戦車の充実ぶりには目を 瞠らされます。

Web上にもパンツァーミュージアムへの旅行記は数多見かけられ、いずれもその展示内容のよさ を評価しているのですが、また同時に触れているのがその「行きにくさ」。所在地であるムン スターが小都市であるためICEなどは停車せず、比較的近いと思われるハンブルグからは約1時 間半、ハノーファーからは約2時間かかるということが理由の一つであるように思われます。また 旅程の関係でこれらの都市に宿泊できない場合、宿泊地からは乗り継ぎを繰り返しつつ、より長 い時間をかけて現地に向かうことになるため、行きにくさに拍車をかけることとなります(ちなみ に私はライプツィヒから4時間かけて行きました)。

宿泊地からいかにしてパンツァーミュージアムに行くか。私が2010年9月に使った行き方を、こ こに記させていただきます。

※ドイツの他の都市を巡るのであれば、あらかじめジャーマンレイルパスを用意しておくと、楽かつお得です。ジャーマンレイルパスは、ドイツ鉄道(DB)で利用できる鉄道パス。国際特急のEC、国内特急のIC、高速列車ICEにも乗ることが可能です。なおジャーマンレイルパスは、ドイツの駅窓口で使用開始手続きが必要です。

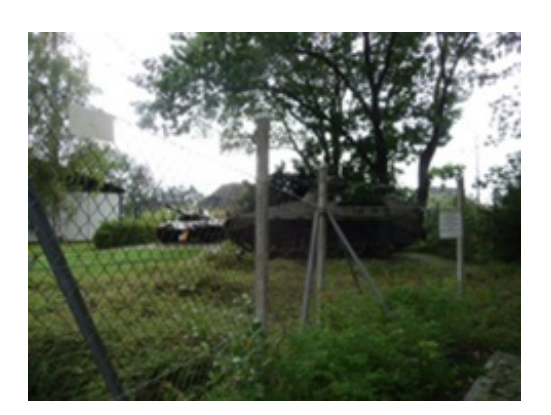

駅には以下のような機械が設置されているので、これを使い行き方を調べます。

この写真では、右側の「Fahrkarten」の下に「Tickets/Billets/Biglietti」と書かれた機械を使います。

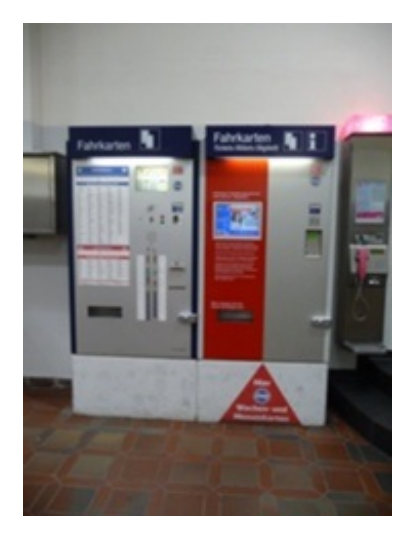

(1)言語を選びます。英国国旗をタッチして、英語を選択します。

```
↓
```

(2)「Tickets Reservations」、「Timetable information」の表示が出るので、「Timetable information」を選択します。

```
Ļ
```

(3)「Please select destination.」の表示が出ます。

↓

(4)画面の候補に「Munster (Ortze)」が出なければ、「other station...」を選択します。

Ļ

(5)「Please select or key in destination.」という画面が出るので、「MUN」と入力します。

↓

(6)「Munster (Ortze)」を選択します。

↓

【1-2】あらかじめ乗車する電車を調べましょう。

(7)以下のように表示されるので、Departureから行く日をチョイスします。 翌日に行くのであれば、「tomorrow」にタッチします。

Please select date of travel for outward journey.

Departure

「immediately」、「today」、「tomorrow」、「other date」

or

Arrival

「today」、「tomorrow」、「other date」

Ļ

(8)「Please select time of departure.」と表示され、出発時間を「0:00」から「23:00」まで1時間単位で選択できます。

```
↓
```

(9)時間を選ぶと、以下のように表示されます。

Please select means of transport for outward journey.

「all incl. ICE」、「all except ICE」、「all except ICE/EC/IC」、「Local transport」 ICEも含んだすべての電車か、ICE以外すべての電車か、ICE、EC、IC以外すべての電車か、地元の 交通手段かを選びます。ジャーマンレイルパスを持っていれば、「all incl. ICE」でOKです。

画面には同時に、以下の表示も出ます。出発時間の変更などは、画面左側で随時変更できます。

The data you have selected is displayed on the left-hand side. You can alter your data at any time by touching the buttons.

↓

## 【1-3】あらかじめ乗車する電車を調べましょう。

(10)「Is your travel data correct? If so, please select "Find connections".」と表示されます。画面左 側に表示される「出発駅」、「目的駅」、「出発日時」、「使用する移動手段」に問題がなけ れば、「Find connections」にタッチします。

↓

(11)各種の行き方候補が現れるので、希望の行き方にタッチします。

 $\downarrow$ 

(12)行き方を選択すると、乗換駅、乗り換え電車などの詳細が表示されます。また以下の選択肢が 現れるので、「Print」にタッチします。ここで「Ticket for outward journey」にタッチすれば、 チケットを購入できると思います。

Please select

「Ticket for outward journey」、「Reservation-outward」、「Information on return journey」、 「End」

[Print] 、「Change travel data」、「Back」、「Cancel」

↓

(13)「Print」を押すと、出てくるのが下の紙。

↓Augsburg発で調べると、こんな感じ。

| FROM Augsburg            | ROM Augsburg Hbf TO Munster(Örtze) |                                                        |                                               |        |                                    |  |  |
|--------------------------|------------------------------------|--------------------------------------------------------|-----------------------------------------------|--------|------------------------------------|--|--|
| STATION                  | TIME                               | PLATFORM                                               | TRAIN                                         | REMARK |                                    |  |  |
| Augsburg Hbf<br>Uelzen   | dp 12:29<br>ar 17:41               | dp 12:29 5 IC 2082 a) b) a) Bicycles co<br>reservation | a) Bicycles conveyed - subject to reservation |        |                                    |  |  |
| Uelzen<br>Munster(Örtze) | dp 19:07<br>ar 19:38               | 304<br>2                                               | RB 24664                                      |        | b) Bordbistro                      |  |  |
|                          |                                    | 122                                                    |                                               |        |                                    |  |  |
|                          |                                    |                                                        |                                               |        |                                    |  |  |
|                          |                                    | 1                                                      |                                               | 1      | Please note possible changes. TAXI |  |  |

↓ライプツィヒからだとこんな感じです。ドイツ語と英語の対比も参考になるかと思います。 (例)ドイツ語:GLLEIS → 英語:PLATFORM

| VON Leipzig Hbf              |                      | NACH.    | Munster(Ôrtze) |           | 21.00.10 Daugi.0.00                                                                                                    |
|------------------------------|----------------------|----------|----------------|-----------|----------------------------------------------------------------------------------------------------|
| BAHNHOFMALTESTELLE           | UHR GLEIS            |          | ZUG            | BEMERKUNG |                                                                                                    |
| Leipzig Hbf<br>Magdeburg Hbf | ab 07:40<br>an 08:55 | 2        | IC 2238        | a)        | a) Fahrradmithahme<br>reservierungspflichtig<br>b) Fahrzeuggebundene<br>Einstiegshilfe: Anmeldung<br>01805-512512<br>c) (*14 cf/Min, aus dem Eestmatz |
| Magdeburg Hbf<br>Uelzen      | ab 09:03<br>an 10:45 | 4 302    | RE 36064       | b) c)     |                                                                                                    |
| Uelzen<br>Munster(Örtze)     | ab 11.07<br>an 11:38 | 303<br>2 | RB 24648       | 1         |                                                                                                    |
| 44448                        |                      |          |                | 1.19      | Tarif bei Mobilfunk max. 42                                                                                                    |
| A SALES DESIGN               |                      |          | - MAR          | See.      | Bitte Anderungen vor Ort beachten<br>TAXI: 22456 (69 ct/Min. von Mohil)                                                                               |
|                              | the state            | 101      |                |           |                                                                                                    |
| 4 4 4 4 4 4 6 10             | Ed al al             | Real     |                | 1357      |                                                                                                    |

ムンスター駅はひじょうに小さな駅です。

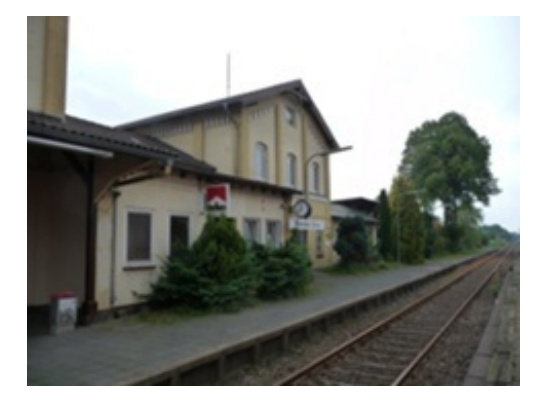

ムンスター駅売店。展示物の質・量に圧倒されるので、現地に向かう前に駅併設の売店で軽く食 事を摂ってから行くのが吉です。戦車群に対峙するのは、体力を充実させてからにしましょう。

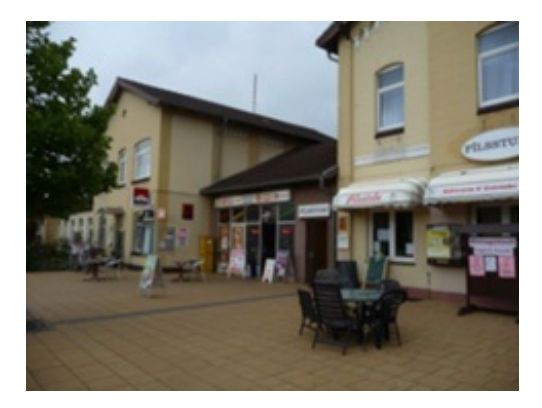

駅を出たら、駅前の通りを左手に進みます。 ↓カメラの方向に向かって進んでください。

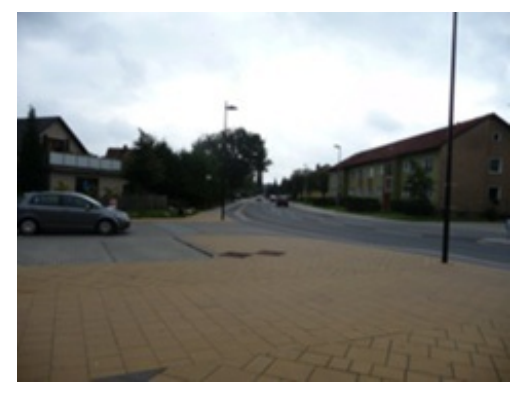

二又の分岐を道なりに左に進み直進。 ↓道なりに進みます。

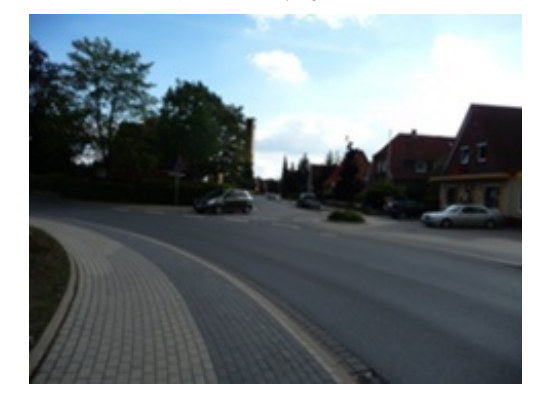

五叉路を越えすぐに右折、左手にショッピングセンター群を眺めながら直進します。

「Futterkiste」というレストランの看板のある通りにぶつかったら左折。 ↓この看板のある通りです。

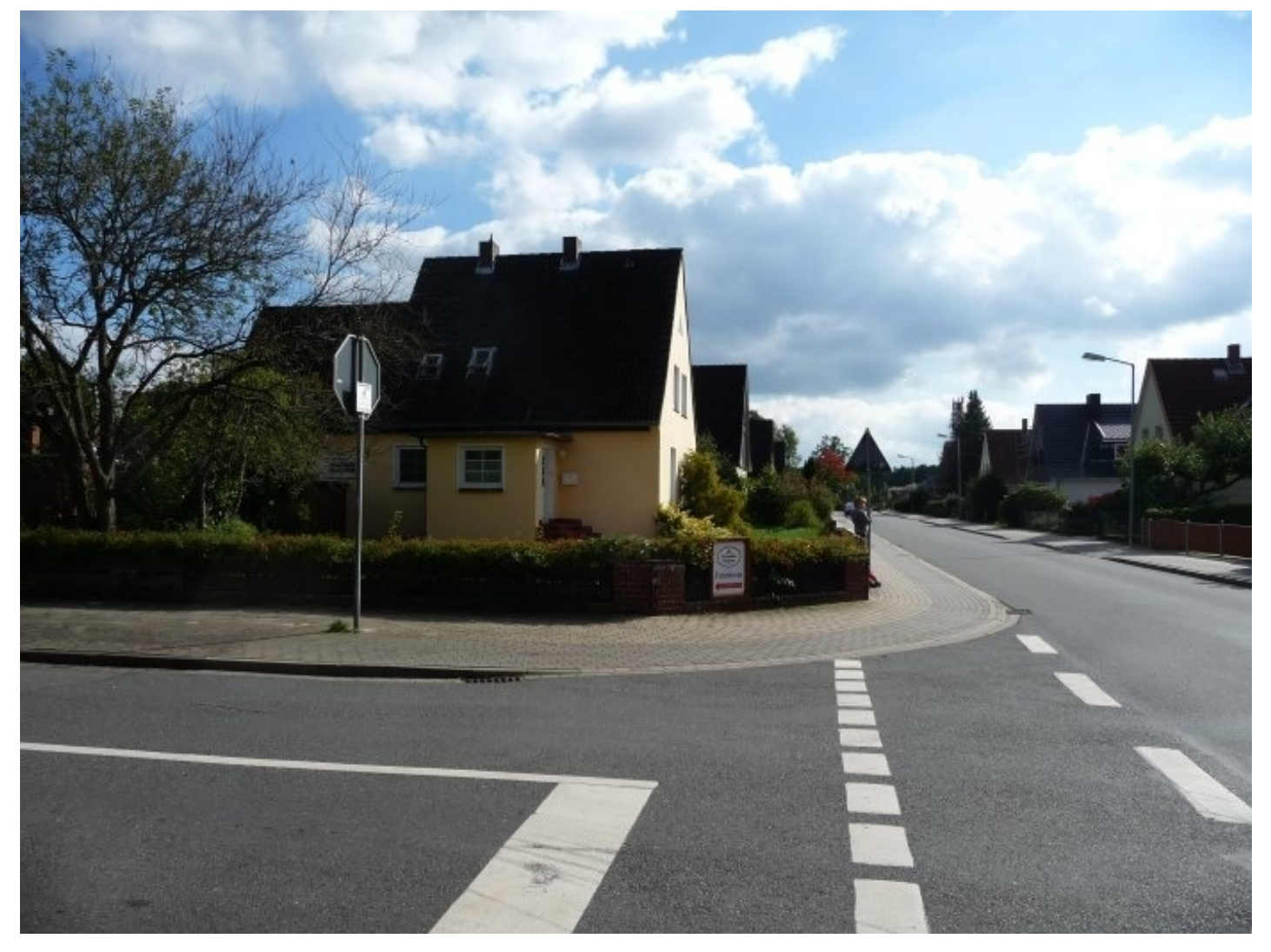

直進すると右手にパンツァーミュージアム (Panzermuseum)(博物館/Hans-Krüger-Straße 33, 29633 MUNSTER, GERMANY/(+49)341-99580/ http://www.panzermuseum-munster.de/)が現れます。

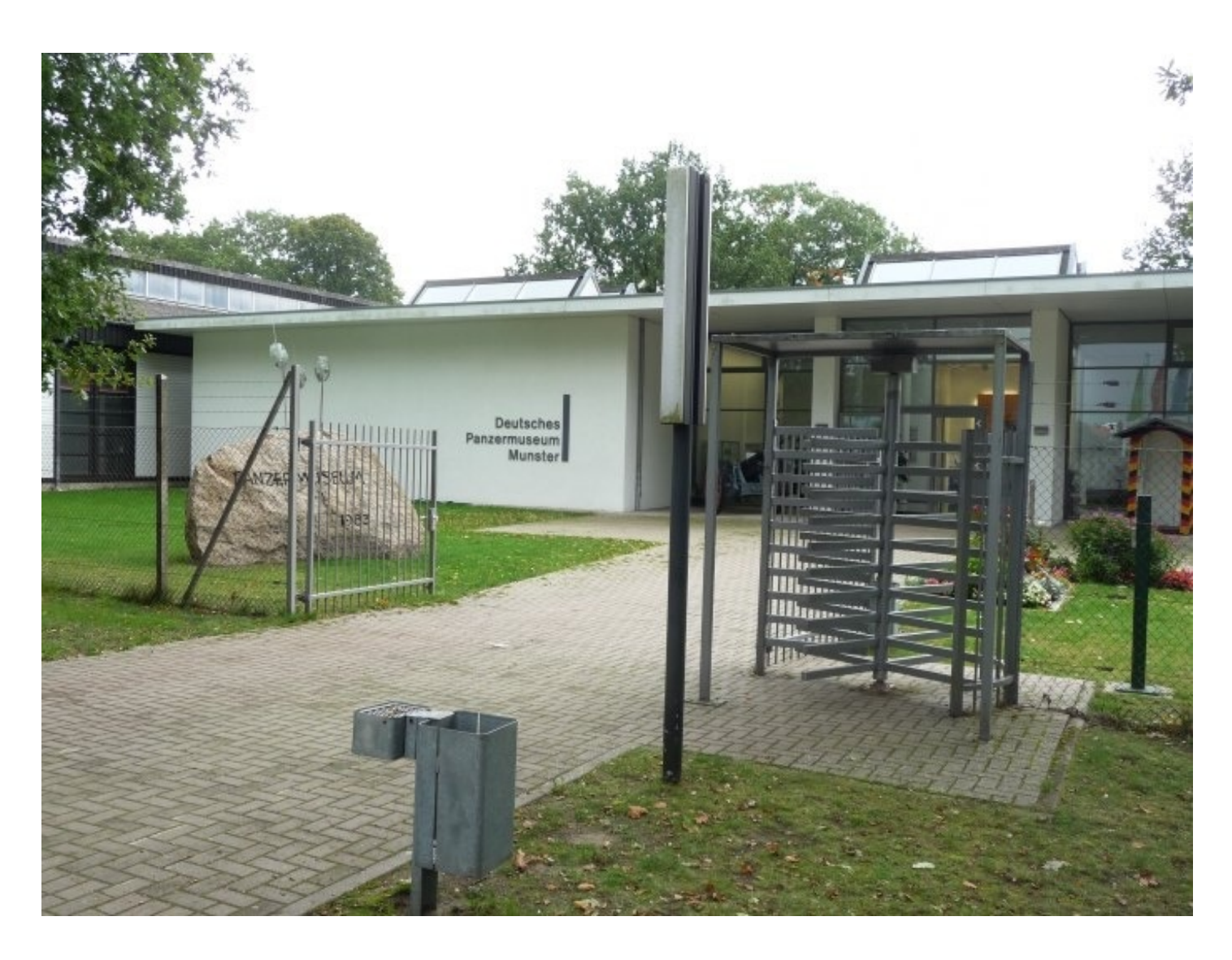

出入り口を出たすぐにあるFutterkiste(ドイツ料理屋/Hans-Krüger-Strasse 28, 29633 MUNSTER, GERMANY/(+49)5192-964915/ http://www.branchenbuchsuche.de/futterkiste-in-munster\_660974)で食事をするといいと思いますよ。

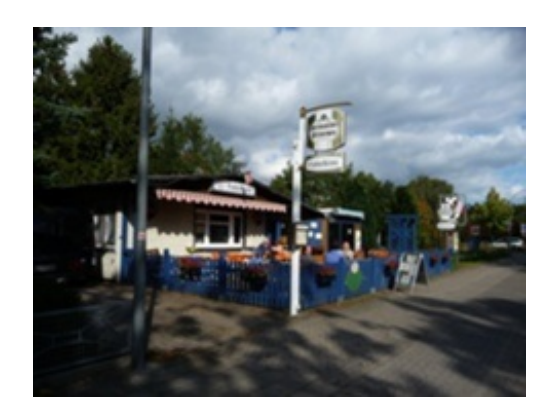

Detmolder Pils gross(0.5l/3.30E)というビールはすごくおいしかったですし、おつまみに頼んだLeberkäse mit Bratkartoffelu Spiegelei(5.95E)も最高でした。

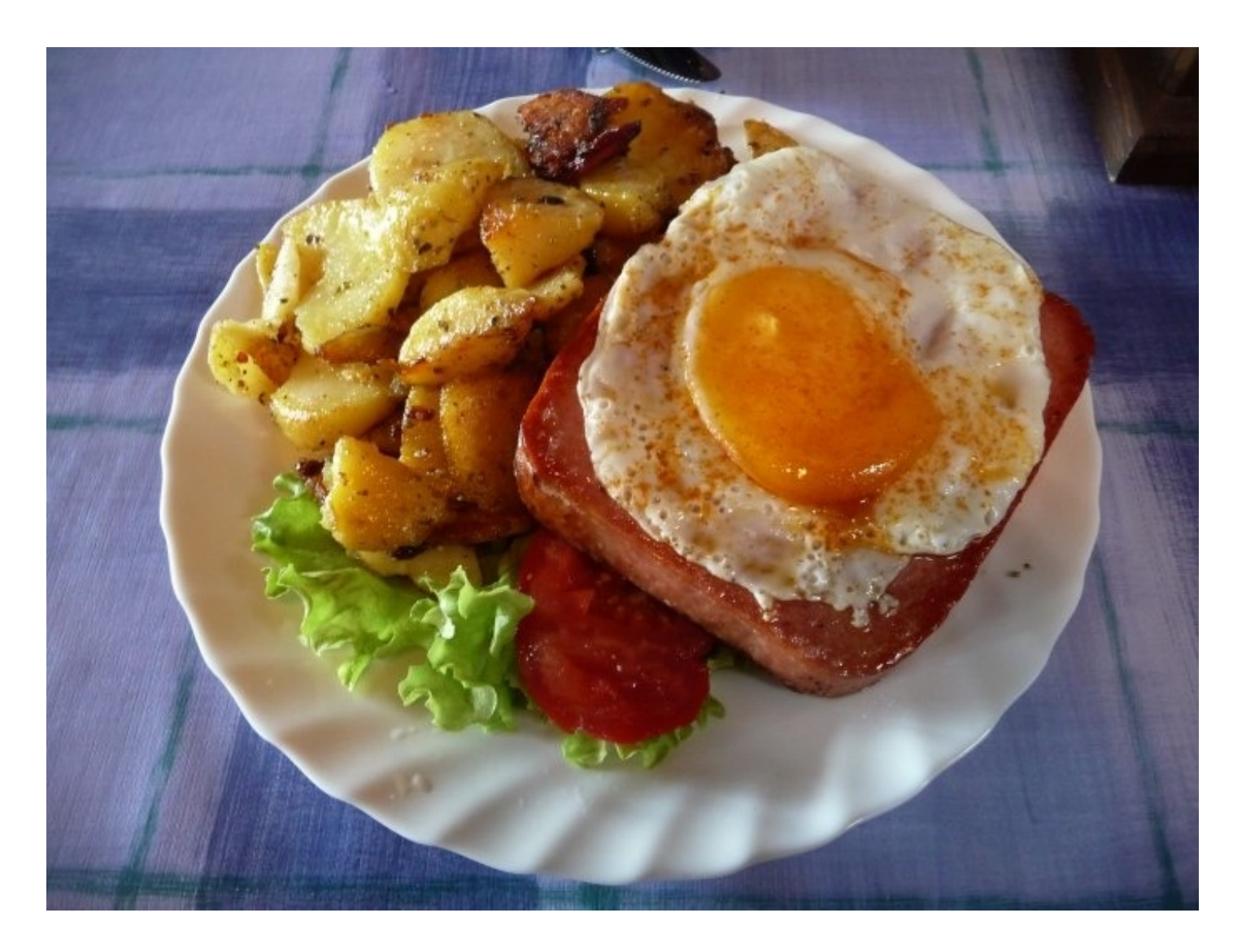